# **NODER EWE4**

## SÍŤOVÝ KONTROLÉR PŘÍSTUPOVÉHO SYSTÉMU

#### Technická Dokumentace

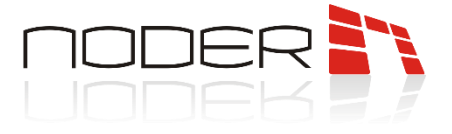

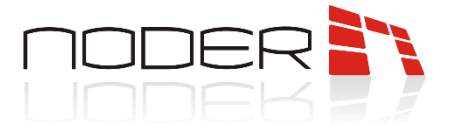

## **OBSAH**

| OBS | АН                    |                                                               | 3    |  |
|-----|-----------------------|---------------------------------------------------------------|------|--|
| 1.  | Ochr                  | ana                                                           | 4    |  |
| 2.  | Varo                  | vání                                                          | 4    |  |
| 3.  | Popis                 | s zařízení                                                    | 4    |  |
| 4.  | Archi                 | itektura systému                                              | 5    |  |
| 5.  | Kons                  | trukce zařízení                                               | 6    |  |
| 6.  | Chara                 | akteristika                                                   | 7    |  |
| 7.  | 7. Připojení napájení |                                                               |      |  |
|     | 7.1                   | Vestavěné elektrické ochrany kontroleru                       | 9    |  |
| 8.  | Připo                 | jení čteček                                                   | 9    |  |
|     | 8.1                   | Připojení Wiegand čteček                                      | 9    |  |
|     | 8.2                   | Připojení RS čteček přes vnitřní ochranu                      | 10   |  |
|     | 8.3                   | Připojení přes DEC konektor                                   | 11   |  |
| 9.  | Sché                  | ma pro pžipojení zařízení ke kontroleru                       | 12   |  |
|     | 9.1                   | Jednokřídlé dveře, jednostranně monitorované                  | 12   |  |
|     | 9.2                   | Dvojité dveře, oboustranně monitorované                       | 13   |  |
|     | 9.3                   | Připojení výtahového modulu                                   | 14   |  |
|     | 9.4                   | Emergency door opener connection Chyba! Záložka není definová | ina. |  |
| 10. | First                 | start                                                         | 15   |  |
|     | 10.1                  | Síťové nastavení                                              | 17   |  |
| 11. | Možr                  | nosti konfigurace                                             | 18   |  |
|     | 11.1                  | Akce Chyba! Záložka není definová                             | ina. |  |
| 12. | LED i                 | nformations on controller Chyba! Záložka není definova        | ána. |  |
| 13. | Adre                  | sování RS čteček                                              | 20   |  |
| 14. | Další                 | konfigurace                                                   | 20   |  |

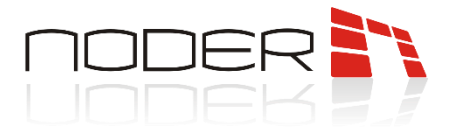

#### 1. Ochrana

Před instalací tohoto zařízení si přečtěte tyto pokyny. Nedodržení pokynů může mít za následek nesprávnou funkci nebo dokonce poškození zařízení. Výrobce neodpovídá za škody způsobené nedbalostí. V případě jakýchkoli úprav zařízení, které nejsou povoleny výrobcem nebo provádění nezávislých oprav, dojde ke ztrátě práv vyplývajících ze záruky.

#### 2. Varování

Elektrické zařízení pod napětím. Před prováděním jakýchkoli činností souvisejících s napájením (připojování vodiče, instalace zařízení atd.) se ujistěte, že toto zařízení není připojeno k napájení. Montáž by měla provádět osoba s odpovídající elektrotechnickou kvalifikací.

#### 3. Popis zařízení

Síťový kontrolér přístupového systému je pokročilé mikroprocesorové I/O zařízení pro automatickou identifikaci uživatele. Může být použit pro bezpečnostní systémy budov, řízení přístupu, čas a docházku, hotely a rekreační zařízení. Systémem pro řízení a správu je platforma **Axxon Intellect**.

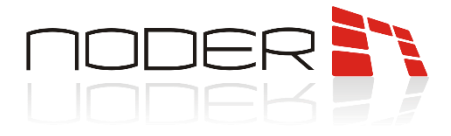

## 4. Architektura systému

Kontrolér EWE4 pracuje na architektuře klient-server s připojením skrze Ethernet s řídícím systémem Axxon Intellect. Kontrolér má svou vlastní databázi, která umožňuje autonomní provoz zařízení v případě ztráty síťového spojení s nadřízeným systémem a možnost registrace událostí. Po opětovném připojení je centrální systém událostí automaticky stažen z kontroléru.

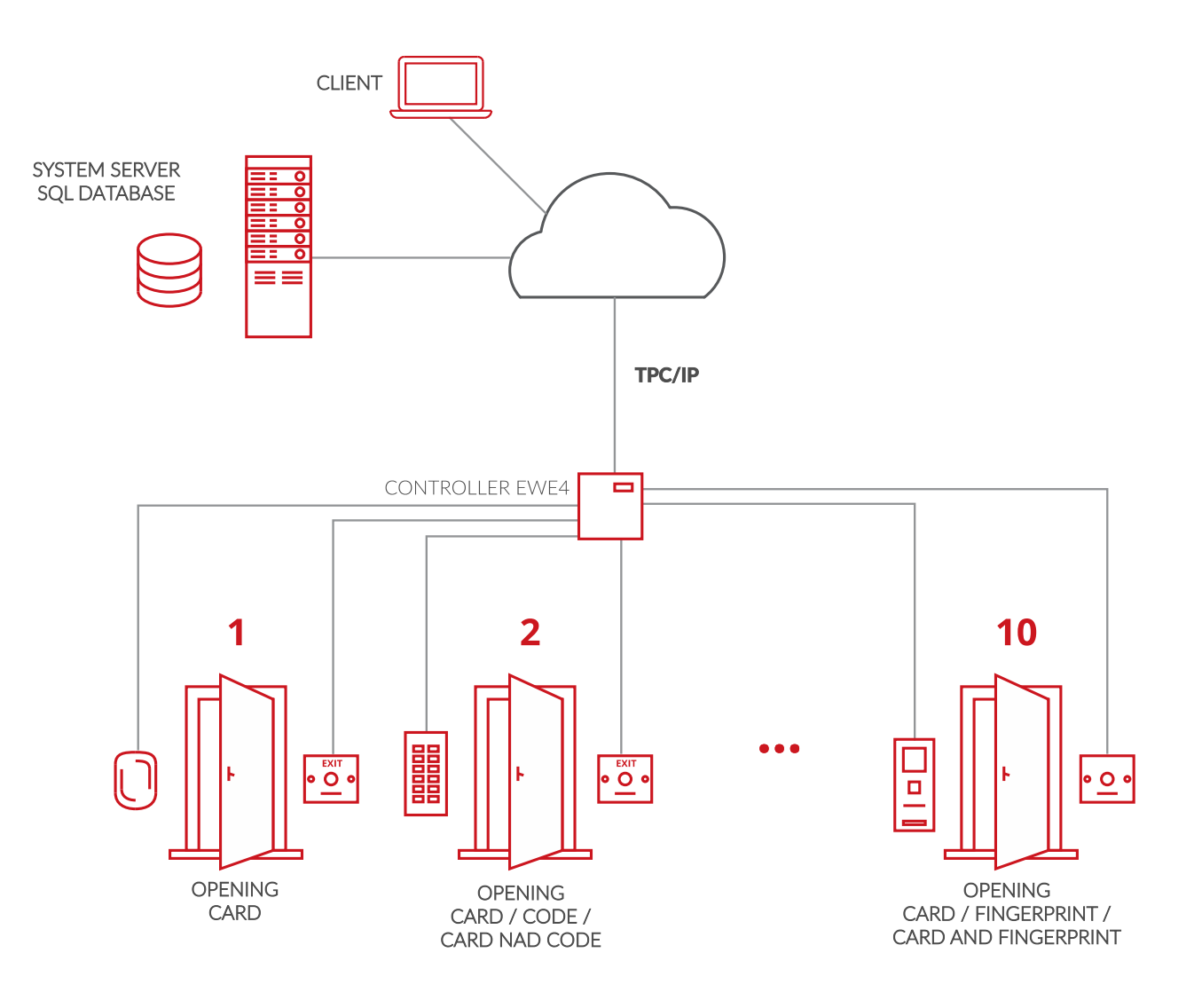

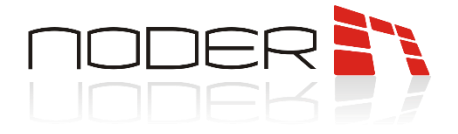

## 5. Konstrukce zařízení

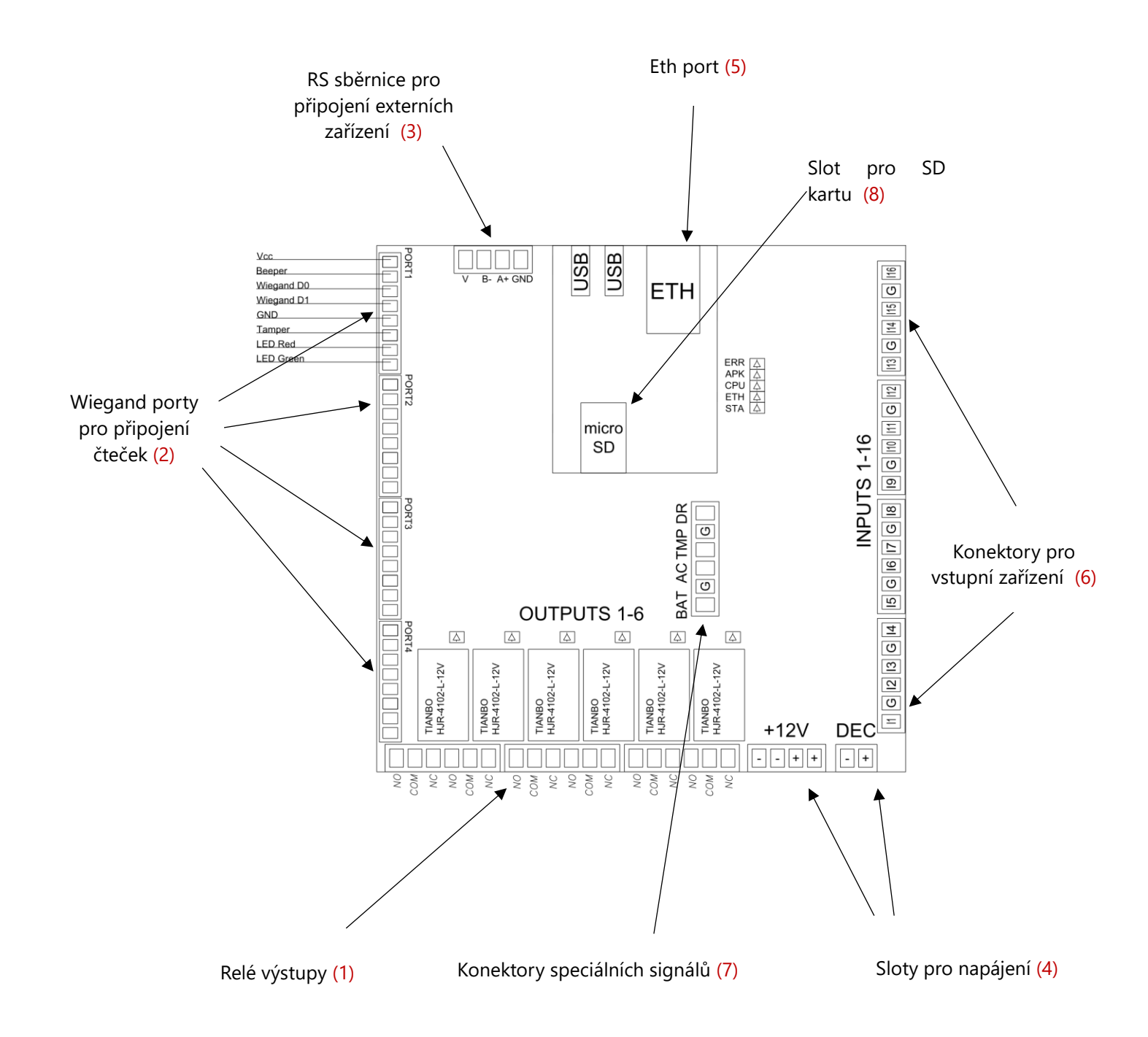

Zařízení se skládá z tištěné desky s mikroprocesory, signalizačními diodami, sockety s konektory (6), vysílači (1), připojovacími porty (5) a dalšími. Ve slotu pro SD kartu (8), by měla být nainstalována karta v případě aktualizace softwaru. Je možné nainstalovat software a databázi na paměťovou kartu, aby se výrazně zvýšil počet uživatelů systému. Relé výstupy (1) se používají pro ovládání zpětných zámků, elektromagnetických spínačů, bran a dalších výkonných prvků systému

![](_page_6_Picture_0.jpeg)

## 6. Charakteristika

| TYP KONTROLÉRU                             | EWE4                                                                                                    |
|--------------------------------------------|----------------------------------------------------------------------------------------------------|
| PODPOROVANÉ TYPY PRŮCHODŮ                  | 4 průchody s jednosměrným řízením přístupu / 2 průchody s<br>obousměrným řízením přístupu (je možná jakákoliv<br>kombinace) |
| MAX. POČET KARET                           | 1 024 000 <sup>1</sup>                                                                                                    |
| MAX. POČET ULOŽENÝCH UDÁLOSTÍ              | 2 048 000 <sup>1</sup>                                                                                                    |
| OCHRANA PROTI ZNEUŽITÍ PŘÍSTUPOVÉ<br>KARTY | Připojen k serveru – globální AntiPassBack.<br>V automatickém provozním režimu – lokální AntiPassBack.                      |
| AKTUALIZACE SOFTWARE                       | Vzdálená                                                                                                    |

<sup>1</sup> Hodnoty odpovídají vestavěné paměti zařízení.

| Technické Specifikace       |                                                                                        |
|-----------------------------|----------------------------------------------------------------------------------------|
| POČET PODPOROVANÝCH ČTEČEK  | Až 4 (Wiegand nebo RS-485)                                                             |
| PODPOROVANÉ ROZHRANÍ ČTEČEK | Wiegand: až 64 bitů, RS-485 Nativní AES se zapouzdřením,<br>OSDP                       |
| KOMPATIBILNÍ TYPY ČTEČEK    | Bezdotykové, biometrické, čtečky čárových kódů, magnetické,<br>OCR, ICR, OMR, RFID UHF |
| KOMUNIKACE SE ČTEČKAMI      | 4x Wiegand nebo 1x RS-485                                                              |
| KOMUNIKACE SE SERVEREM      | LAN/WAN                                                                                |
| PROGRAMOVATELNÉ VSTUPY      | 16 parametrizovaných vstupů<br>(senzory, tlačítka, alarmové detektory atp.,)           |
| PŘEDDEFINOVANÉ VSTUPY       | 4 parametrizované vstupy (AC, BAT, TMP, DR)                                            |
| PROGRAMOVATELNÉ VÝSTUPY     | 6 relé výstupů NO/NC, 3 A, 24 VDC<br>(elektrický zámek, signalizátor atp.)             |
| ZÁLOŽNÍ BATERIE             | CR baterie                                                                             |
| NAPÁJENÍ                    | 12 VDC                                                                                 |
| SPOTŘEBA ENERGIE            | 200 mA (bez čteček)                                                                    |
| ROZMĚRY                     | 215 x 115 x 28 mm (8.47 x 4.53 x 1.10 in.)                                             |
| VÁHA                        | 290 g (0.64 lb)                                                                        |
| PRACOVNÍ TEPLOTA            | -10 °C - +55 °C                                                                        |
| SKLADOVACÍ TEPLOTA          | -20 °C - +70 °C                                                                        |
| OKOLNÍ VLHKOST              | <80%                                                                                   |
| NORMY                       | CE                                                                                     |

![](_page_7_Picture_0.jpeg)

## 7. Připojení napájení

Kontrolér by měl být napájen ze 12 V DC zdroje napájení. Konstrukce napájecího konektoru kontroléru umožňuje napájet další elektronická zařízení (například kontroléry, moduly atd.). Nepřipojujte indukční zařízení ke konektoru, protože mohou způsobit poruchy napájení. Tato zařízení by měla být připojena přímo na napájecí svorky.

![](_page_7_Figure_3.jpeg)

Speciální vstupy lze volně konfigurovat a používat například jako kontakty senzorů, ale jejich výchozí účel uvedený ve výše uvedeném příkladu je:

- BAT signál vybitých baterií
- AC bez 230 V napájení
- TMP poškození 12V DC napájení
- DR sériové připojení všech tamperových dveří skříně a montáž na zeď

Nuuxe Radioton Sp. z o. o., ul. Olszanska 5h, 31-513 Cracow, nuuxe@nuuxe.com, +48 12 393 58 00

![](_page_8_Picture_0.jpeg)

#### 7.1 Vestavěné elektrické ochrany kontroleru

Kontroler je vybaven přepěťovou ochranou pomocí PTC polymerních pojistek s následující zátěží:

- Příkon: 1,5A
- Napájecí výstup Wiegand čteček: 0,2A
- RS485 sběrnice: 0,75A

a přepěťové ochrany pomocí Zenerových diod na sběrnicích RS485 a digitálních/analogových vstupech a na vstupech čteček: Wiegand D0, Wiegand D1, Tamper.

## 8. Připojení čteček

EWE 4 umožňuje připojit 4 Wiegand čtečky nebo 4 RS485 čtečky v jakékoliv konfiguraci (př. 1 Wiegand + 3 RS).

Požadavky na kabeláž Wiegand:

- do 60m YTDY kabelu 8x0.5 mm<sup>2</sup> (0.4mm<sup>2</sup> přípustný). UTP kabel není doporučován. Možný YTKSY 4x2x0,5;
- přes 60m, ale ne více než 150m, 0.75-1.0 mm<sup>2</sup> průměr drátu.

Požadavky pro sběrnici RS485:

Sběrnice by měla být od čtečky ke čtečce, ale je možné kombinovat čtečky v takzvané "hvězdě" na krátké vzdálenosti. Maximální délka sběrnice nesmí přesáhnout 1200m. V případě sběrnice o délce několika set metrů by měla být provedena příslušná měření a seřízení linky se zakončovacími odpory. Pro připojení čteček, lze použít UTP kabely cat 5e, pro delší vzdálenosti se doporučuje použít stíněné kabely. Průřez vodičů by měl být nastaven na vzdálenost tak, aby nepřekračoval přípustné poklesy napětí pro použité čtečky.

#### 8.1 Připojení Wiegand čteček

![](_page_8_Figure_15.jpeg)

![](_page_9_Picture_0.jpeg)

#### 8.2 Připojení RS čteček přes vnitřní ochranu

Terminály sběrnice RS485 (V, GND) lze použít pro připojení čteček.

V případě zkratu na sběrnici bude fungovat vestavěná proudová ochrana sběrnice (0,75A) nebo kontroleru (1,5A).

![](_page_9_Figure_4.jpeg)

![](_page_10_Picture_0.jpeg)

#### 8.3 Připojení přes DEC konektor

Jako alternativu k napájení čteček můžete použít napěťový konektor DEC (12 V DC), který umožňuje v případě potřeby resetovat napájení čteček (např. při adresování sériových čteček Noder, které jsou v režimu adresování po dobu prvních 10 sekund po připojení napájení). To však vyžaduje dodatečnou ochranu, protože proud přímo přiváděný na napájecí vstup regulátoru +12V je bez dodatečné ochrany přenesen do konektoru DEC.

![](_page_10_Figure_3.jpeg)

Hodnota ochrany by měla být přizpůsobena počtu a výkonu připojených čteček. Použitá ochrana nesmí překročit 2A.

![](_page_11_Picture_0.jpeg)

#### 9. Schéma pro připojení zařízení ke kontroléru

#### 9.1 Jednokřídlé dveře, jednostranně monitorované

![](_page_11_Figure_3.jpeg)

![](_page_12_Picture_0.jpeg)

#### 9.2 Dvojité dveře, oboustranně monitorované

![](_page_12_Figure_2.jpeg)

![](_page_13_Picture_0.jpeg)

#### 9.3 Připojení výtahového modulu

![](_page_13_Figure_2.jpeg)

![](_page_14_Picture_0.jpeg)

#### 9.4 Připojení nouzového tlačítka

![](_page_14_Figure_2.jpeg)

Je-li nutné použít společné tlačítko, připojte napájení všech reverzních elektrických otevíračů k jednomu modulu a podobně jako výše přerušte napájení celého modulu společným tlačítkem.

![](_page_15_Picture_0.jpeg)

#### 10. První spuštění

Při prvním spuštění kontroléru musíte tomuto zařízení přiřadit jedinečnou adresu IP. Standardně je kontrolérům v síti přiřazena adresa 192.168.117.230 s maskou 255.255.255.0 a bránou 192.168.117.1. V této síti musíte nastavit počítač a poté se přihlásit pomocí webového prohlížeče.

Výchozí přihlašovací jméno: **admin** Výchozí heslo: **123456** 

| Password |       |  |
|----------|-------|--|
|          | Login |  |
|          |       |  |
|          |       |  |

Po přihlášení se zobrazí informační stránka o aktuálním stavu kontroleru:

| Search Q            |                                                                                                    |
|---------------------|----------------------------------------------------------------------------------------------------|
| A Network settings  | NAS Admin                                                                                                    |
| III Configuration < | MAC eth0: 02:01:A3:ED:BE:BB<br>MAC wlan0: 10:D0:7A:79:3A:A3                                                                                                    |
|                     | CPU Temp: 35.5°C<br>Linux Apk: OK!<br>Update Apk: OK!<br>SQL server: OK!<br>Time: Sun Feb 24 17:55:25 UTC 2019                                                                                         |
|                     | SN: 00-D1-66-68 07-8B-0B-21<br>FW version: 2FWv209<br>FW compilation: Jan 31 2019 15:40:38                                                                                                    |
|                     | Apk version: RC25<br>Apk compilation: Feb 18 2019 05:20:00<br>Logs: O<br>System name: 4.14.52 GNU/Linux<br>System uptime: up 1 week, 2 days, 51 minutes<br>kdApp uptime [dd-hh:mm:ss]: 57:55, PID:9783 |

Na levé straně jsou záložky s možností nastavení sítě a možností konfigurace.

Nuuxe Radioton Sp. z o. o., ul. Olszanska 5h, 31-513 Cracow, nuuxe@nuuxe.com, +48 12 393 58 00

![](_page_16_Picture_0.jpeg)

#### 10.1 Síťové nastavení

Chcete-li změnit adresu, vyberte "Network settings" a poté zadejte nové nastavení sítě

#### Network settings

| Interface eth0 |    |     |  |  |
|----------------|----|-----|--|--|
| 192.168.1.39   |    |     |  |  |
| Adress IP      |    |     |  |  |
| 192.168.1.254  |    |     |  |  |
| Gateway        |    |     |  |  |
| 255.255.255.0  |    |     |  |  |
| Mask           |    |     |  |  |
| DHCP           |    |     |  |  |
|                | Sa | ave |  |  |
|                |    |     |  |  |
|                |    |     |  |  |
|                |    |     |  |  |

Kontrolér by měl mít stálou adresu IP, pokud na straně sítě neexistuje konfigurace zabezpečení, která by vždy dala zařízení stejnou adresu, měla by být volba DHCP zrušena. Pokud je zaškrtnuto, možnosti nastavení adresy budou zobrazeny šedě a možnost přiřazení adresy převezme správce DHCP. Po nastavení cílové adresy je třeba změnit nastavení sítě počítače a připojit se k nové IP adrese kontroleru.

![](_page_17_Picture_0.jpeg)

## 11. Možnosti konfigurace

Pod záložkou "Configuration", jsou dostupné další záložky: "Action", "Logs" a "Scripts"

| nfiguration | V Interface ath0 |
|-------------|------------------|
|             |                  |
| lon         | 192.168.1.39     |
| js          | Adress IP        |
| ipts        | 192.168.1.254    |
|             | Gateway          |
|             | 255.255.255.0    |
|             | Mask             |
|             | DHCP             |
|             | Save             |
|             |                  |
|             |                  |
|             |                  |

#### 11.1 Akce (Action)

db Restore –

Záložka "Action" Vám dává možnost restartovat prvky zařízení, jako je:

- OS restart restart operačního systému
- Apk restart restart aplikace kontroléru
- *MB FW* aktualizace softwaru mikroprocesoru PIC z vnitřní paměti kontroléru
- Load defaults návrat k továrnímu nastavení kontroléru
- *db Backup* vytvoření kopie interního zabezpečení databáze kontroléru
  - obnovení databáze ze záložní kopie uložené do interní paměti

Action

| OS restart    |
|---------------|
| Apik restart  |
| MB FW         |
| Load defaults |
| db Backup     |
| db Restore    |
|               |
|               |
|               |

![](_page_18_Picture_0.jpeg)

Pokud jedna z aplikací systému nefunguje správně, měl by být proveden restart aplikace / systému. Informační panel se objeví při prvním přihlášení ke kontroleru, je k dispozici také kliknutím na název panelu.

![](_page_18_Picture_2.jpeg)

## NAS Admin

MAC eth0: A6:CC:43:94:B1:D1 CPU Temp: 40°C Linux Apk: OK! Update Apk: OK! SQL server: OK! Time: Mon Jan 21 10:45:35 UTC 2019 SN: 00-D1-65-94 74-1B-26-4A FW version: 1FW v112 FW compilation: Dec 13 2018 15:22:42 Apk version: RC22 Apk compilation: Dec 19 2018 08:38:43 Logs: 0 System name: 3.4.39-h3 GNU/Linux System uptime: up 3 weeks, 3 days, 18 hours, 32 minutes kdApp uptime [h]: 24-18:32:30, PID:526 updateDeamon uptime [h]: 24-18:32:34, PID:442

Pokud je v poli Linux Apk jiný stav než OK, měl by být proveden restart aplikace: Configuration – Action – APK restart

Pokud je stav pole **SQL server** jiný než **OK** nebo řešení výše nevyřešilo problém, měli byste restartovat operační systém:

**Configuration – Action – OS** restart

![](_page_19_Picture_0.jpeg)

## 12. LED informace na kontroléru

Kontrolér je vybaven diodami informujícími o provozním stavu zařízení. LED:

ERR, červená, svícení nebo blikání znamená, že byla detekována hardwarová chyba zařízení

APK, zelená, blikání znamená správný chod aplikace kontroleru

**CPU**, v režimu zavaděče blikání střídavě s diodou STA znamená režim zavaděče

ETH, v režimu zavaděče přijímání FW

STA, pracuje společně s CPU, jak je popsáno výše, a bliká, když mikrokontrolér pracuje správně

### 13. Adresování RS čteček

Čtečky připojené ke sběrnici RS485 musí být adresovány. Adresování čteček se provádí pomocí programovacích karet dostupných od výrobce. Karty jsou k dispozici v sadě s adresami od 1 do 4. Na každém portu sběrnice lze adresovat maximálně 4 čtečky. Pokud bude připojena čtečka s adresou 1, Wiegand port 1 bude neaktivní, stejně tak pro ostatní porty.

Čtečka je v režimu, který umožňuje adresování po dobu 10 sekund po připojení k napájení. Po použití adresovací karty se čtečka přeprogramuje a restartuje, následně indikuje zeleným bliknutím diody a zvukově zazní svou adresu jednou pro adresu 1, dvakrát pro adresu 2 atd. Pokud kontroler nepřijme adresu, bude to signalizováno blikáním červené diody.

Čtečka s již přidělenou adresou ihned po připojení k napájení vždy signalizuje svou adresu zvukem a blikáním zelené diody.

## 14. Další konfigurace

Po připojení všech zařízení: čteček, tlačítek, senzorů, napájecích zdrojů a dalších a po adresování čteček pomocí speciálních programovacích karet byste měli získat všechny informace o zařízeních a portech, ke kterým jsou připojena, a přejít na konfiguraci zařízení na platformě Intellect.

Konfigurace zařízení na platformě Intellect je popsána v dokumentu: **Pokyny pro spuštění a konfiguraci**